# PortugalAves/eBird – Introdução online de dados do Censo de Aves Comuns - CAC

# Versão 22.06.2015

# Introdução

O PortugalAves/eBird é uma base de dados espacial na Internet sobre a ocorrência e distribuição de aves em Portugal. Este sistema está vocacionado para o armazenamento e partilha de dados obtidos de forma não sistemática, mas permite também a introdução de dados de projetos específicos, como o Censo de Aves Comuns – CAC.

O presente documento pretende fornecer instruções apenas sobre a introdução dos dados recolhidos nas quadrículas, e não sobre a forma de os recolher no campo.

O documento divide-se nas seguintes partes:

- 1 Entrar no PortugalAves/eBird (página 1)
- 2 Inserir listas dos pontos CAC (página 2)
- 3 Editar observações já submetidas (página 6)

#### Instruções

# 1 – Entrar no portal PortugalAves

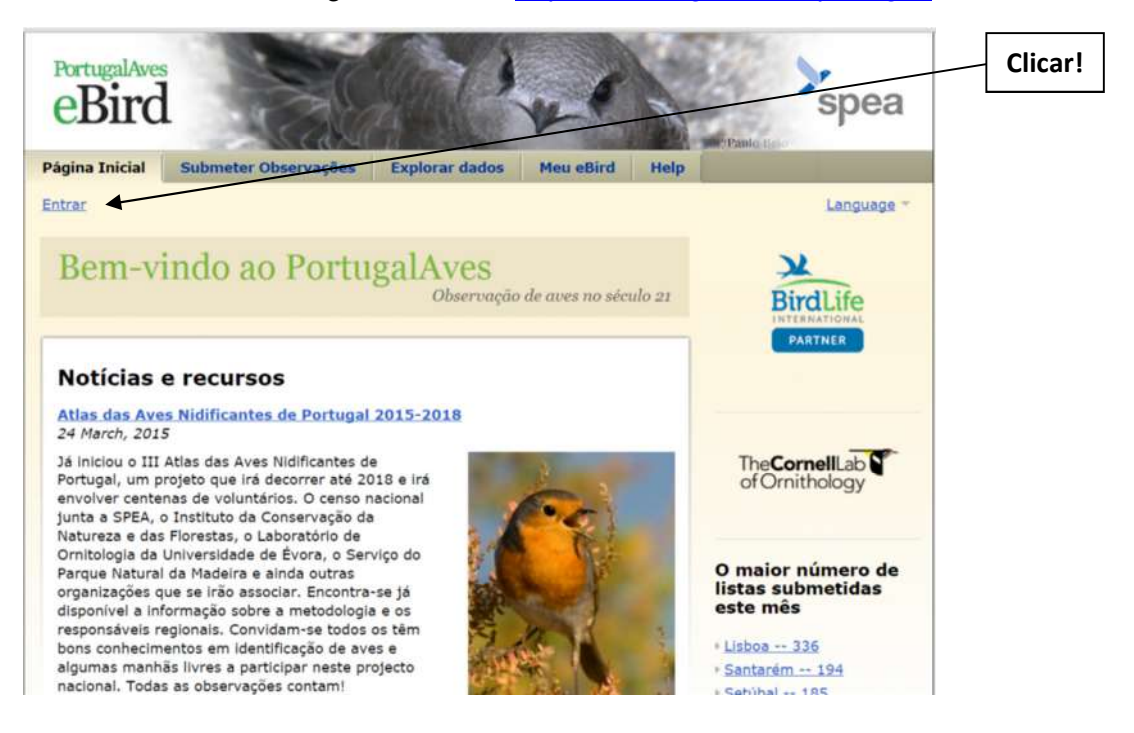

1.1 Entrar no site PortugalAves/eBird http://ebird.org/content/portugal/ e clicar "Entrar".

1.2 Para que possa utilizar o PortugalAves/eBird deve estar registado como utilizador, ou registar-se caso ainda não tenha feito.

| eBird<br>Entrar                                                                                                    | Englià Español Français Português                                                                                          | Utilizador<br>e palavra-<br>passe! |
|----------------------------------------------------------------------------------------------------|----------------------------------------------------------------------------------------------------|------------------------------------|
| Nome de utilizador                                                                                                    | conta nova?                                                                                                    | L                                  |
| XPTOxpto                                                                                                    | Jå participou em algum dos seguintes projetos                                                                              |                                    |
| Palavra-chave                                                                                                    | do Cornell Lab?                                                                                                    | Registar-se!                       |
| Permanecer com sessão iniciada  Entrar Cancelar Obter Nome de Utilizador Obter Patavra-chave Necessita de uma conta nova? | eBird     Great Backyard Bird Count     Project FeederWatch     NestWatch     YardMap     Macaulay Library Criar uma conta |                                    |
| The CornellLab Cof Omithology                                                                                             | y <sup>A</sup> Audubon                                                                                                    |                                    |
| English Español França                                                                                                    | ds Português                                                                                                    |                                    |

2 - Inserir listas dos pontos do CAC, um ponto de cada vez.

2.1. A primeira coisa a fazer é clicar em "Submeter Observações"

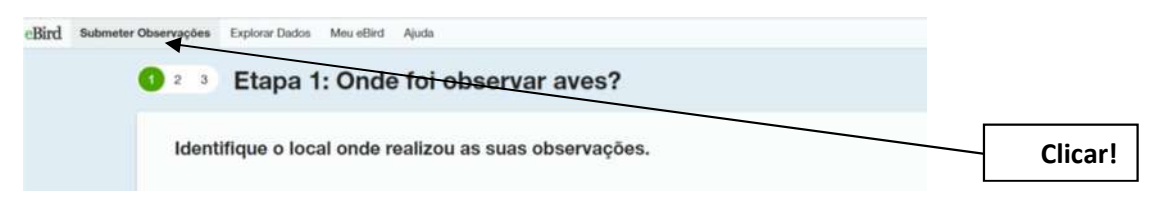

2.2. Em segundo lugar selecionar "*Utilizar latitude/longitude*" e inserir as coordenadas do seu ponto CAC.

| Lapa 1. Onde for or                                                                                                    | oservar aves?                                                                                                    |         |
|----------------------------------------------------------------------------------------------------|----------------------------------------------------------------------------------------------------|---------|
| Identifique o local onde realizou as                                                                                                    | suas observações.                                                                                                    |         |
| Encontrar num mapa                                                                                                    |                                                                                                    |         |
| Q Inserir um concelho, distrito ou país                                                                                                    |                                                                                                    |         |
| Escolher uma tétrada do atlas                                                                                                    |                                                                                                    |         |
| Q Digitar o nome da tétrada                                                                                                    |                                                                                                    |         |
|                                                                                                    |                                                                                                    |         |
| Utilizar latitude/longitude<br>Criar um novo local utilizando tatitude e longitude. Por<br>não exista já como um Hotspot eBird.                                                                                                    | favor utilize primeiro a opção "Encontrar num mapa" para garantir que o local                                                                                                    |         |
| Utilizar latitude/longitude<br>Criar um novo local utilizando latitude e longitude. Por<br>não exista já como um Hotspot eBird.<br>Seleccione uma cidade, concelho ou um                                                                                                    | favor utilize primeiro a opção "Encontrar num mapa" para garantir que o local                                                                                                    |         |
| Utilizar latitude/longitude<br>Criar um novo local utilizando latitude e longitude. Por<br>não exista já como um Hotspot eBird.<br>Seleccione uma cidade, concelho ou um<br>Se observou aves ao longo de uma área extensa (p.e.<br>considere utilizar locais mais precisos quando reporta<br>análise.                   | favor utilize primeiro a opção "Encontrar num mapa" para garantir que o local<br>distrito inteiro<br>, ao longo de um distrito, concelho ou cidade) selecione esta opção. Por favor<br>as suas observações ao eBird de modo a que estas sejam mais úteis para | Clicar! |
| Utilizar latitude/longitude<br>Criar um novo local utilizando latitude e longitude. Por<br>não exista já como um Hotspot eBird.<br>Seleccione uma cidade, concelho ou um<br>Se observou aves ao longo de uma área extensa (p. e<br>considere utilizar locais mais precisos quando reporta<br>análise.<br>Importar dados | favor utilize primeiro a opção "Encontrar num mapa" para garantir que o local<br>distrito inteiro<br>, ao longo de um distrito, concelho ou cidade) selecione esta opção. Por favor<br>as suas observações ao eBird de modo a que estas sejam mais úteis para | Clicar! |

2.3. Introduzir o nome do seu ponto como no exemplo "ND45\_1" para o ponto 1 da quadrícula ND45. Clicar em "Continuar"

| Onde observou aves?                                                                                 |                                                                                                    |    |
|----------------------------------------------------------------------------------------------------|----------------------------------------------------------------------------------------------------|----|
| Fazer zoom até:<br>Q Inserir nome do local, endereço ou coordenadas de latitude el<br>Mapa Satélite | Clique nos marcadores "+"para fazer zoom<br>num local existente. Escolha um marcador<br>individual para inserir os seus dados. Para<br>novos locais, faça zoom o mais possi el e<br>clique no mapa para marcar o seu Scal -<br>deve surgir um novo marcador remelho | r  |
| - constant                                                                                          | Inserir nome do local<br>ND45_1<br>Sugerir como HotSpot para<br>Observação de Aves?                                                                                                    |    |
|                                                                                                    | Continuar >                                                                                                    |    |
|                                                                                                    | Clica                                                                                                    | r! |

2.4 Registar a data da observação, o tipo de observação (escolher "*CAC – Censo de Aves Comuns*"), hora de início do ponto, duração e clicar "*Continuar*"

|                            |                               | -                                                           |                                                                               |                                                                  |                                                     | * = Obrigatório     |
|----------------------------|-------------------------------|-------------------------------------------------------------|-------------------------------------------------------------------------------|------------------------------------------------------------------|-----------------------------------------------------|---------------------|
| Data da observação::       | Abr • 24 •                    | 2014 • [ ( 🛄 )                                              |                                                                               |                                                                  |                                                     | and a subject to    |
| * Tipo de observação::     | Contagem de<br>Percurso       | Viajou uma distâr<br>refúgio para vida                      | ncia especifica — camint<br>selvagem, observação d                            | ando por um trilho, conc<br>e aves no campo.                     | luzindo num circuito de                             | ► Mais Informação)  |
|                            | Contagem                      | Ficou num loca fi                                           | xo — observação de ave                                                        | es a partir de uma janela                                        | observação de rapina.                               | Escolher o tipo     |
|                            | <ul> <li>Histórico</li> </ul> | A observação de                                             | aves foi o seu objectivo :                                                    | principal, mas não conse                                         | gue estimar o tempo de                              | de observação       |
|                            |                               | início, duração e i<br>Estacionária caso                    | distância; use o protocol<br>o consiga estimar estas v                        | o Contagem de Percurso<br>arlàveis.                              | ou Contagem                                         |                     |
|                            | Cbservação<br>Casual          | A observação de<br>é parcial ou omis<br>históricos cuja inf | aves não era o seu obje<br>sa — reparar numa ave e<br>ormação de estorço é or | livo principal ou a inform<br>enquanto conduzia ou tra<br>nissa. | ação de esforço reque.<br>atava do jardim, registos | Indicar a hora      |
|                            | Atlas da Aves<br>Nidificantes | Contagens eistem<br>10x10km, com reg                        | láticas de 30 minutos en<br>gisto de código de nidific                        | i tētradas, distribuidas nu<br>ação.                             | ima dada quadricula d.                              | de início!          |
|                            | CAC-Conso<br>de Aves Comuns   | Contagem em pel<br>quadrícula de 10                         | io menos 20 pontos de e<br><10km.                                             | scura d <del>e 5</del> cinco minutos                             | , distribuidos nu Re                                | egistar a duração   |
|                            | Outro                         | Alterar                                                     |                                                                               | ٠                                                                |                                                     | vactamente 5        |
|                            |                               |                                                             |                                                                               |                                                                  |                                                     | inutoc)             |
| " Hora de inicio (AM/PM):: | 06 47                         | Utilzar Reid                                                | igio de 24 horas                                                              |                                                                  |                                                     | <u>inutos</u> ):    |
| * Duração:                 | hrs. 5                        | min.                                                        |                                                                               |                                                                  |                                                     |                     |
| Número de pessoas no seu   | 1 Inserir o núme              | ro total de participa                                       | antes no grupo                                                                |                                                                  | 1                                                   |                     |
| grupo de observadores de   |                               |                                                             |                                                                               |                                                                  |                                                     | Indicar o número de |
| aves:                      |                               |                                                             |                                                                               |                                                                  |                                                     | participantes:      |
| Comentários:               |                               |                                                             |                                                                               |                                                                  |                                                     |                     |
|                            |                               |                                                             |                                                                               |                                                                  |                                                     | Clic                |

2.5. Para cada espécie que detetou registe o número de indivíduos. Em detalhes coloque o número de aves detetas em cada banda de distância.

Nota: apenas insira as espécies presentes para o ponto de escuta em questão (as observações são submetidas um ponto de escuta de cada vez, de forma independente)
Registar número

|              |                                                                                                    |                                                                               | de indivíduos<br>detetados!    |
|--------------|----------------------------------------------------------------------------------------------------|-------------------------------------------------------------------------------|--------------------------------|
| GUUULIDAE    | Cuco-canoro Cuculus canorus (Ocutar Detalhes)                                                              | Q Jump to Species                                                             |                                |
|              | Banda de Inferior a 25m (0-25m)<br>distância: 1 Superior a 25m (>25m)                                      | <ul> <li>▲ Adicionar Espécie</li> <li>▲ Topo</li> <li>♦ Alfabética</li> </ul> | Clicar adicionar               |
|              | Adicionar Idade e Sexo Código Reprodutor Detalhes<br>dados<br>para                                         | Mostrar Raridades                                                             | detalhes!                      |
| STRIGIFORMES | Coruja-das-torres Tyto alba<br>Mocho-d'oreihas Otus scops                                                  | Agrupar por Mais Provévals                                                    | Colocar o nº de                |
|              | Bufo-real Bubo bubo<br>Mocho-galego Athene noctua<br>Coruja-do-mato Strix aluco<br>Bufo-pequeno Asio otus. | Atalhos OPreferências                                                         | indivíduos em<br>cada banda de |
|              |                                                                                                    |                                                                               | distância!                     |

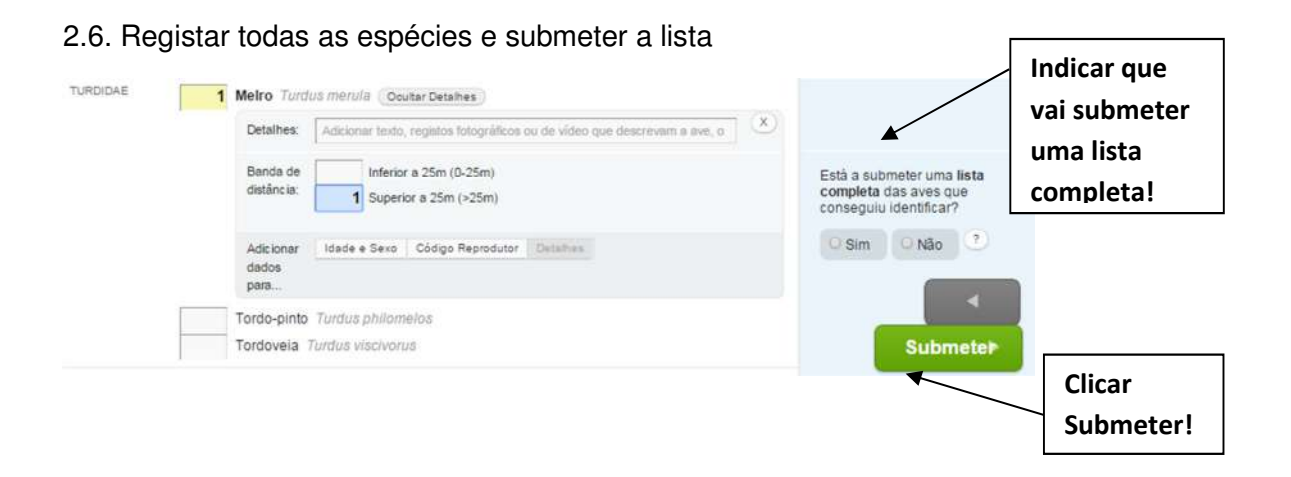

2.7. Poderá ocorrer a verificação automática de observações fora da norma

| Detalhes:       Adicionar texto, registos fotográficos ou de video que descrevam       Adia       fornecer         Banda de       Inferior a 25m (0-25m)       Most       detalhes!         distância:       Superior a 25m (>25m)       Mostara Sub-espécies         Adicionar       Idade e Sexo       Código Reprodutor       Detalhes         para       2       Melro excede o total previamente inserido de 1. Por favor ajuste os números.       Image: Colorest assesses         Codemiz Cotarráz cotarráz       Merguñão-peque Tachqueptas nafcolis       Está submeter una lista       Ciccar         Merguñão-perioria       Merguñão-perioria       Ciccar       Submeter                                                                                                    | or favor corr | 1 Melro Turdi                                                                  | s merula                                                                               |                           |                                                                                                  | + Adic                               | emendar o                                                      |
|----------------------------------------------------------------------------------------------------|---------------|--------------------------------------------------------------------------------|----------------------------------------------------------------------------------------|---------------------------|--------------------------------------------------------------------------------------------------|--------------------------------------|----------------------------------------------------------------|
| Adicionar<br>dados<br>para<br>2 Melro excede o total previamente inserido de 1. Por favor ajuste os números.<br>Codomiz Cotumis contunis<br>Fisialo Phuniana otóficos<br>Codomiz Cotumis contunis<br>Fisialo Phuniana otóficos<br>Merguhato-pequeno Tachelaptan nácolis<br>Morguhato-pequeno Tachelaptan nácolis<br>Contro de crista Policipas ristocifis<br>Contro de crista Policipas ristocifis<br>Contro de crista Policipas ristocifis<br>Contro de crista Policipas ristocifis<br>Contro de crista Policipas ristocifis<br>Contro de crista Policipas ristocifis<br>Contro de crista Policipas ristocifis<br>Contro de crista Policipas ristocifis<br>Contro de crista Policipas ristocifis<br>Contro de crista Policipas ristocifis<br>Contro de crista Policipas ristocifis<br>Contro de crista Policipas ristocifis                                                                                                    |               | Detalhes:<br>Banda de<br>distância:                                            | Adicionar texto, registos fotográ<br>Inferior a 25m (0-25m)<br>2 Superior a 25m (>25m) | ficos ou de vídeo que des | Krevina 2                                                                                        | Alfat     Most     Mostra     Agrupa | fornecer<br>detalhes!<br>r Sub-espécies<br>ar por Mais Prováve |
| 2 Melro excede o total previamente inserido de 1. Por favor ajuste os números.                                                                                                    |               | Adic ionar<br>dados                                                            | Idade e Sexo Código Reprod                                                             | lutor Detailles           |                                                                                                  | ?                                    |                                                                |
| DWISTORMES E Meguhao-pequeno Tachylosottas nafocolfis Cliccar Control Control |               | para<br>2 Meiro exce                                                           | de o total prevlamente inseri                                                          | do de 1. Por favor ajus   | ste os números.                                                                                  | 📴 Atalhos                            | s 🎗 Preferências                                               |
|                                                                                                    |               | para<br>2 Melro exce<br>Codomiz Coturise columie<br>Feisdo Phasianus colchicus | de o total prevlamente inseri                                                          | do de 1. Por favor ajus   | ste os números.<br>Está a submeter uma lista<br>competer das aves que<br>consequerá das aves que | 🖾 Atalhos                            | Preferências                                                   |

2.8 Repetir os passos anteriores para os restantes pontos de escuta realizados (Nota: cada ponto de escuta é submetido de forma independente)

# 3 - Editar observações já submetidas

3.1. Se necessitar de alterar algum detalhe em qualquer lista já submetida clique em "*Meu eBird*" e depois na ferramenta "*Gerir as minhas observações*".

| estimated Column                                                                                                    |                                                     |                       | E. L                                        | Mary mind                                                 |                                                                         |   |         |
|----------------------------------------------------------------------------------------------------|-----------------------------------------------------|-----------------------|---------------------------------------------|-----------------------------------------------------------|-------------------------------------------------------------------------|---|---------|
| agina iniciar Sobre o                                                                                                    | ebino Subme                                         | ter Observaço         | es Explorar l                               | ados Meti eBird A                                         | uda                                                                     |   |         |
| la DOMINGOS LEITAO (dle                                                                                                    | eitao)   <u>Preferência</u>                         | as   Sair             |                                             |                                                           | Idioma *                                                                |   |         |
| Aou oBird                                                                                                    |                                                     |                       |                                             |                                                           |                                                                         |   |         |
| ieu ebira                                                                                                    |                                                     | 2 A A                 |                                             |                                                           |                                                                         |   |         |
| erir as suas listas pess                                                                                                    | soais, observaçi                                    | ões, locais e         | definições de c                             | onta.                                                     |                                                                         |   |         |
|                                                                                                    |                                                     |                       |                                             |                                                           |                                                                         |   |         |
| and the second second s |                                                     | 14-17-1               |                                             |                                                           |                                                                         |   |         |
| A sua lista tota                                                                                                    | l <u>154</u> Espé                                   | cies                  | Última actualização I                       | á 3 segundos                                              | o eBird                                                                 | _ |         |
| A sua lista tota                                                                                                    | I <u>154</u> Espé                                   | cies                  | Última actualização I                       | iá 3 segundos.                                            | o eBird<br>Jonate Now                                                   | 7 | Clicar! |
| A sua lista tota<br>As suas estatísticas                                                                                                    | ll <u>154</u> Espé                                  | cies                  | Ültima actualização I                       | 16 3 segundos.                                            | o eBird<br>Donate Now                                                   | - | Clicar! |
| A sua lista tota<br>As suas estatísticas                                                                                                    | ll <u>154</u> Espé<br>s<br><sub>Total</sub>         | cies<br>Ano           | Última actualização l<br>Mês                | 16 3 segundos.                                            | o eBird<br>Donate Now                                                   |   | Clicar! |
| A sua lista tota<br>As suas estatísticas<br>Total de espécies                                                                                                    | ll <u>154</u> Espé<br>s<br><sup>Total</sup><br>154  | Ano<br>142            | Última actualização I<br>Mês<br>O           | xé 3 segundos.<br>Minhas o                                | o eBird<br>Donate Now<br>Ibservações                                    |   | Clicar! |
| A sua lista tota<br>As suas estatísticas<br>Total de espécies<br>Total de listas                                                                                                    | II 154 Espér<br>s<br>Total<br>154<br>66             | Ano<br>142<br>49      | Última actualização I<br>Mês<br>0<br>0      | sé 3 segundos.<br>Minhas o<br>Sintetizar a<br>obervaçõe   | o eBird<br>Donate Now<br>Ibservações<br>s minhas                        |   | Clicar! |
| A sua lista tota<br>As suas estatísticas<br>Total de espécies<br>Total de listas<br>Total de <i>ticks</i> ABA                                                                                                    | Il <u>154</u> Espér<br>s<br>Total<br>154<br>66<br>0 | Ano<br>142<br>49<br>0 | Última actualização I<br>Mês<br>0<br>0<br>0 | sé 3 segundos.<br>Minhas o<br>Sintetizar a<br>Gerar tabel | o eBird<br>Donate Now<br>bservações<br>s minhas<br>s<br>s de frequênca, |   | Clicar! |

3.2. Poderá "*Visualizar ou editar*" uma lista ou clicar em "*Partilhar*" para enviá-la para o Responsável Regional se assim estiver combinado.

| PortugalAves<br>eBird                                                                 |                                                                 | 1                             |                                         | T                                                                |                                               |         |
|---------------------------------------------------------------------------------------|-----------------------------------------------------------------|-------------------------------|-----------------------------------------|------------------------------------------------------------------|-----------------------------------------------|---------|
| Pagina inicial Sobre                                                                  | o eBird Submeter Obs                                            | servações Explorar Dado       | Meu e                                   | Bird Ajuda                                                       |                                               | Clicar! |
|                                                                                       |                                                                 |                               |                                         |                                                                  |                                               |         |
| Gerir as mii                                                                          | nhas observa                                                    | ições                         |                                         |                                                                  |                                               |         |
| Gerir as min                                                                          | nhas observa                                                    | ações                         | Págir                                   | a 1 de 3 1   2   3                                               |                                               |         |
| <mark>Gerir as min</mark><br>Minhas observações pa<br>Data                            | nhas observa<br>Ittihadas<br>Local                              | ações<br>Condado              | Págin<br>Distrito                       | a 1 de 3 1   2   3                                               |                                               |         |
| Serir as min<br>Minhas observações pa<br>Data<br>2015-04-24 08:40                     | nhas observa                                                    | ações<br>Condado<br>Santarém  | Págir<br>Distrito<br>PT-14 V            | a 1 de 3 1   2   3<br>sualizar ou editar                         | Prove All<br>Partilbar   Apr                  |         |
| Serir as min<br>Minhas observações pa<br>Data<br>2015-04-24 08:40<br>2015-04-07 11:00 | nhas observa<br>rtilhadas<br>Local<br>E271N199_R.<br>E275N187_C | condado<br>Santarém<br>Alvito | Págir<br>Distrito<br>PT-14 V<br>PT-02 V | a 1 de 3 1   2   3<br>sualizar ou editar  <br>sualizar ou editar | now All<br>Partilbar   Apr<br>Partilbar   Apr |         |

FIM